## How To Add Records on Unit Maintenance

1. From GL Account Detail menu | Chart of Accounts Tab, click on Account Id hyperlink to open Edit Account screen.

| GL Account Detail |                  |            |                  |       |    |
|-------------------|------------------|------------|------------------|-------|----|
| Open Structure    | Groups Segm      | ents Build | Regenerate Names | Clone | Re |
| Chart of Accounts | Transactions     |            |                  |       |    |
| 믑 Layout 🔍        | Filter Records ( | (F3)       | 352 records      |       |    |
| Account Id        |                  |            | Description      |       |    |
| 10100-00          |                  |            | FIFTH THIRD      |       |    |
| 10110             |                  |            | HUNTINGTON 578   | 1     |    |
| 10120-00          |                  |            | HUNTINGTON 928   | 9     |    |
| 10130-00          |                  |            | SAVINGS          |       |    |
| 10140-00          |                  |            | Chemical Bank    |       |    |
| 10200-10          |                  |            | TILL CASH        |       |    |

2. When Edit Account screen opens, click on Unit hyperlink to open the Units Maintenance screen.

| Edit Account - 10100-00 A X |                             |  |  |  |
|-----------------------------|-----------------------------|--|--|--|
| Save Undo Delete            | Close                       |  |  |  |
| Account Details Audi        | t Log (0)                   |  |  |  |
| Account ID:                 | 10100-00 ~                  |  |  |  |
| Description:                | FIFTH THIRD                 |  |  |  |
| Account Group:              | Cash Accounts ~             |  |  |  |
| Account Type:               | Asset                       |  |  |  |
| Active:                     | $\checkmark$                |  |  |  |
| System:                     |                             |  |  |  |
| Unijim                      | ~                           |  |  |  |
| Cash Flow Category:         | None ~                      |  |  |  |
| Comments:                   |                             |  |  |  |
|                             |                             |  |  |  |
| Functional Currency:        | USD ~                       |  |  |  |
| Currency Rate Type:         |                             |  |  |  |
| Should be Revalued:         |                             |  |  |  |
| ⑦ 🗘 💡 Ready                 | 4   4 Page   1 of 1   ▶   ▶ |  |  |  |

3. Enter new record in the next available row. Enter **Unit of Measure**, **Description** and its **Weight per Unit** measure. Add new records in the next available row(s) as needed.

4.Click Save toolbar button to save the records.

Here are the steps on how to add records on Units Maintenance screen:

- 1. Click Chart of Accounts from General Ledger Maintenance menu to open Chart of Accounts screen.
- 2. Select account and then click Edit action button. The Edit Accounts screen will open.

3. Click on Units ellipse button to open Units Maintenance screen.

| Chart of Accounts           |                     |                 |   |  |  |
|-----------------------------|---------------------|-----------------|---|--|--|
| New Print S                 | tructure Groups Seg | Han and a close |   |  |  |
| Accounts Groun              | Edit Account        |                 | × |  |  |
| 101000-010                  | Save Undo Close     |                 |   |  |  |
| 101000-020                  |                     |                 |   |  |  |
| 101000-030                  | Account ID:         | 101000-010      |   |  |  |
| 101000-777                  | Account Type:       | Asset           |   |  |  |
| 101900-000                  | Description:        | CASH-PC1        |   |  |  |
| 101900-010                  | Activos             | [72]            |   |  |  |
| 101900-020                  | Active:             | V               |   |  |  |
| 101900-030                  | System:             |                 |   |  |  |
| 101900-040                  | Unit:               | bs              |   |  |  |
| 101000 777                  | Cash Elaw Catagoor  |                 |   |  |  |
| 📳 Units Maintenance 🔹       |                     |                 |   |  |  |
| Save Undo Close             |                     |                 |   |  |  |
| 🔾 Add 🤤 Delete Filter:      |                     |                 |   |  |  |
| Unit of Measure Description |                     |                 |   |  |  |
|                             |                     |                 |   |  |  |
|                             |                     |                 |   |  |  |
|                             |                     |                 |   |  |  |

- 4. Click Add action button. A new row on the grid will be added.
- 5. Enter Unit of Measure, Description and its Weight per Unit measure.

| Units Maintenance      |             |                 |  |  |
|------------------------|-------------|-----------------|--|--|
| Save Undo Close        |             |                 |  |  |
| 📀 Add 🤤 Delete Filter: |             | ٩               |  |  |
| Unit of Measure        | Description | Weight Per Unit |  |  |
| bs                     | pounds      | 2.200           |  |  |
|                        |             |                 |  |  |
|                        |             |                 |  |  |
| Telp Ready             |             |                 |  |  |

- 6. Repeat steps 4 and 5 to enter additional unit of measure.
- 7. Click Save toolbar button to save the records.